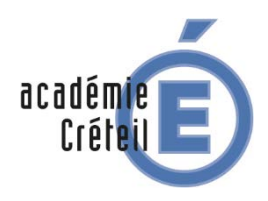

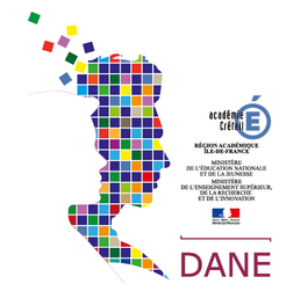

### 1. Démarrage de la Tablette

Le démarrage de la tablette se fait avec un appui long, sur le bouton à droite. On arrive ensuite sur la page d'accueil.

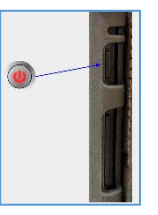

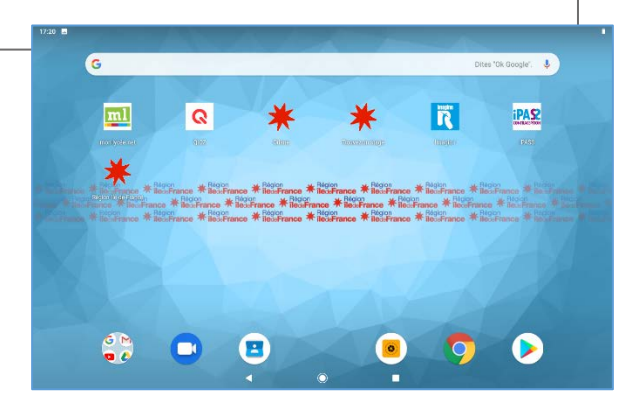

#### 2. Mise en veille, arrêt, redémarrage et capture d'écran

Un appui court (tablette allumé) sur le bouton de mise en marche, met la tablette en veille. Un nouvel appui court la rallume.

Un appui long (tablette allumé) sur le bouton de mise en marche ouvre un menu sur le côté qui permet d'éteindre la tablette, de la redémarrer ou de faire une capture d'écran.

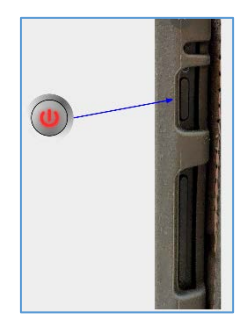

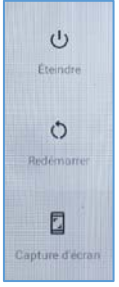

#### 3. Cinq gestes de base sur une tablette Android

| Déplacer                          | Il permet de déplacer le raccourci      |
|-----------------------------------|-----------------------------------------|
|                                   | d'une application ou un dossier, sur le |
|                                   | bureau d'accueil.                       |
|                                   | Dans certaines applications, il permet  |
|                                   | de déplacer un élément (par exemple     |
| Geste : Appuyé-maintenu + déplacé | un bloc de texte ou une image)          |

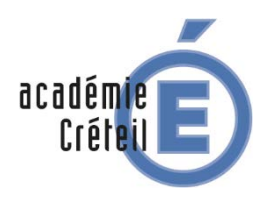

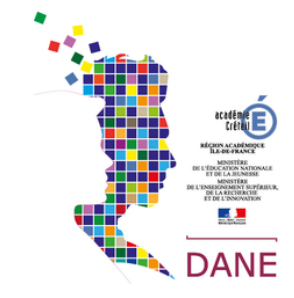

| Défiler (Flick et Drag)         |                                                                                                    |
|---------------------------------|----------------------------------------------------------------------------------------------------|
| ↓1                              | Il permet de faire défiler les pages<br>(verticalement et horizontalement).<br>N.B. : Pour un déplacement plus long. |
|                                 | il suffit de maintenir votre doigt sur                                                                               |
| Geste : Glissé-maintenu avec un | l'écran et de le faire glisser.                                                                                      |
| doigt                           |                                                                                                    |

Défiler (flick et drag) va nous permettre de faire apparaitre le volet des paramètres (vers le bas) ou le volet des applications (vers le haut)

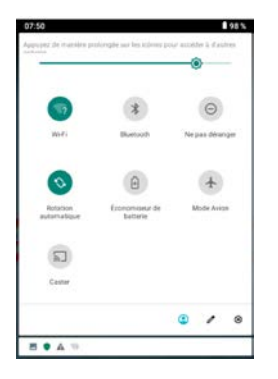

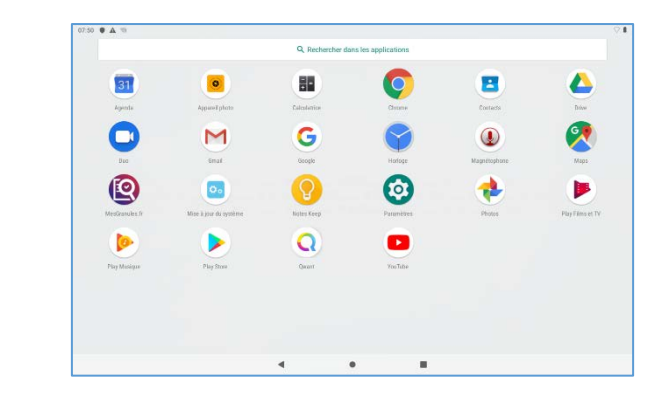

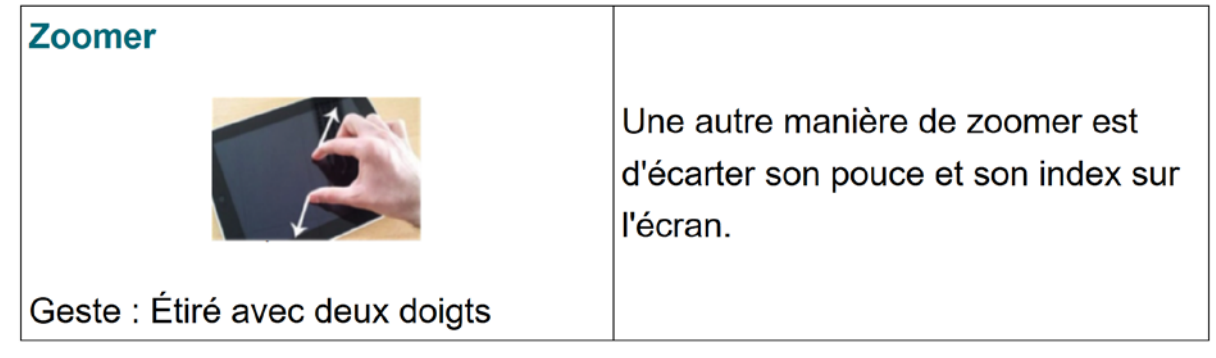

| Dé-zoomer                      |                                                                                            |
|--------------------------------|--------------------------------------------------------------------------------------------|
|                                | À l'inverse, pour dé-zoomer,<br>rapprocher son pouce et son index<br>sur l'écran (pincer). |
| Geste : Pincé avec deux doigts |                                                                                            |

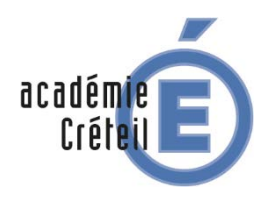

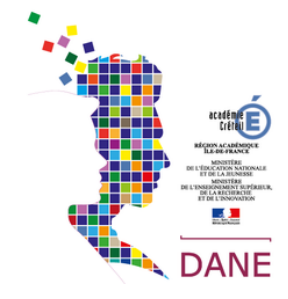

### 4. La barre de navigation

La Barre de Navigation se trouve tout en bas de l'écran de la tablette. Il est composé de trois icones.

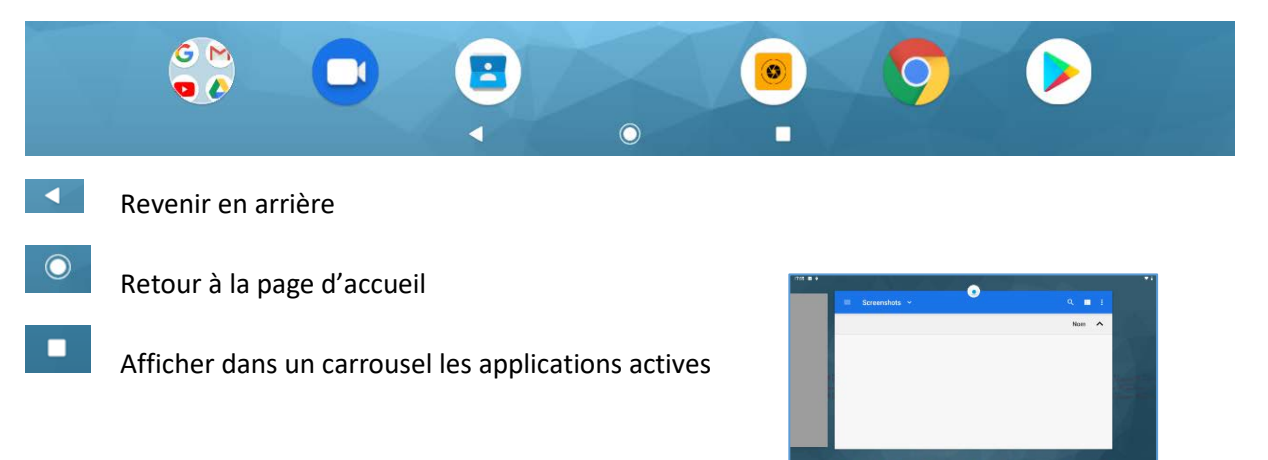

•

•

.

#### 4. La configuration d'un réseau Wifi

Défiler (flick et drag) vers le bas va nous permettre de faire apparaitre le volet des paramètres.

| 0       | 8 +                | 0        | 18:39 | ē A Ŷ                                                             |                                 | ¥1 |
|---------|--------------------|----------|-------|-------------------------------------------------------------------|---------------------------------|----|
|         | battere<br>battere | ##15     | Q     | Rechercher dans les paramètres                                    |                                 |    |
| Caster  |                    |          |       | 6                                                                 | ×                               |    |
|         | ۰ ۵                | 0        |       | Sécuriser votre téléphone                                         | Ajouter un compte de messagerie |    |
| 4 77    |                    |          |       | Réseau et Internet<br>Wi-FL consol, des données, point d'accès    |                                 |    |
|         |                    |          |       | Appareils connectés<br>Bluetooth                                  |                                 |    |
|         |                    |          |       | Applis et notifications<br>Autorisations, applications par défaut |                                 |    |
|         |                    |          |       | 93 % - Devrait duter jusqu'à environ 03:30                        |                                 |    |
|         |                    |          |       | Affichage<br>Fond d'ècran, mise en veille, taille de police       |                                 |    |
| in choi | isit la ca         | atégorie |       | Son<br>Volume, vibreur, Ne pas déranger                           |                                 |    |

Et la liste des réseaux disponibles apparait

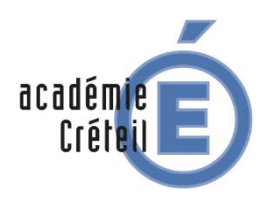

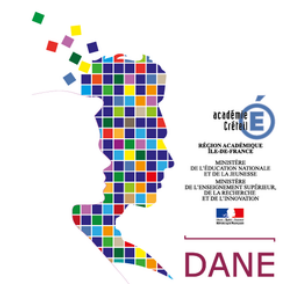

| 17:17 |                         |                             |  |   | <b>T</b> I |
|-------|-------------------------|-----------------------------|--|---|------------|
| ÷     | Wi-Fi                   | i.                          |  |   | ۹          |
|       | Utilis                  | er le Wi-Fi                 |  | • |            |
|       | •                       | Android_gilles<br>Connecté  |  | ٥ |            |
|       |                         | DIRECT-INSURFACE-GILLESmsCs |  | ê |            |
|       | •                       | Livebox-4910                |  | â |            |
|       | •                       | orange                      |  |   |            |
|       | $\overline{\mathbf{v}}$ | FreeWifi_secure             |  | ŵ |            |
|       | $\overline{\mathbf{v}}$ | Bbox-3A5CB2F0               |  | â |            |
|       | $\overline{\mathbf{v}}$ | DELVAL                      |  | â |            |
|       | $\overline{\mathbf{v}}$ | Maelle                      |  | â |            |
|       | $\overline{\mathbf{v}}$ | FreeWifi                    |  |   |            |
|       | $-\overline{\Psi}$      | Bbox-D2D3D177               |  | ŵ |            |
|       | $\nabla$                | Livebox-8190                |  | â |            |
|       |                         |                             |  |   |            |

Il suffit ensuite de régler les paramètres du Wifi

| 17:18 🖪           |  |  |  |  |  |
|-------------------|--|--|--|--|--|
| Ajouter un réseau |  |  |  |  |  |
| Nom du réseau     |  |  |  |  |  |
| Saisissez le SSID |  |  |  |  |  |
| Sécurité          |  |  |  |  |  |
| Aucune            |  |  |  |  |  |
|                   |  |  |  |  |  |
| Options avancées  |  |  |  |  |  |
|                   |  |  |  |  |  |

### 4. Réglage de la mise en veille de la tablette

Rentrer dans le menu paramètres de la tablette (cf 3.) et choisissez l'entré

| ÷ | Affic | hage                                                                                                    |
|---|-------|----------------------------------------------------------------------------------------------------|
|   |       | Niveau de luminosité                                                                                        |
|   |       | 82 %                                                                                                    |
|   |       | Éclairage nocturne                                                                                          |
|   |       | Désactivé - Ne jamais activer automatiquement                                                               |
|   |       | Fond d'écran                                                                                                |
|   |       | Délai avant veille                                                                                          |
|   |       | Après 1 minute d'inactivité                                                                                 |
|   |       | Options avancées                                                                                            |
|   | *     | Rotation auto de l'écran, Taille de la police, Taille d'affichage, Économiseur d'écran, Thème de l'appareil |

| ée   | At<br>Fo        | ffichage<br>and d'écran, mise en veille, taille de police |
|------|-----------------|-----------------------------------------------------------|
| Déla | ai avant veille |                                                           |
| 0    | Jamais          |                                                           |
| 0    | 15 secondes     |                                                           |
| 0    | 30 secondes     |                                                           |
| 0    | 1 minute        |                                                           |
| 0    | 2 minutes       |                                                           |
| 0    | 5 minutes       |                                                           |
| 0    | 10 minutes      |                                                           |
| 0    | 30 minutes      |                                                           |
|      |                 | •                                                         |

Il suffit ensuite de choisir Délai avant-veille et définir la durée.